# Delphi/400

## 新規VCLコントロールを利用した ユーザーインターフェース改善テクニック

株式会社ミガロ. システム事業部 システム2課 畑中 侑

2.ユーザーインターフェースの改善

2-1:アプリケーションのスタイル変更

2-2:フォントを利用したアイコン変更

2-3:TSplitViewの活用で省スペース化

1.はじめに

3.おわりに

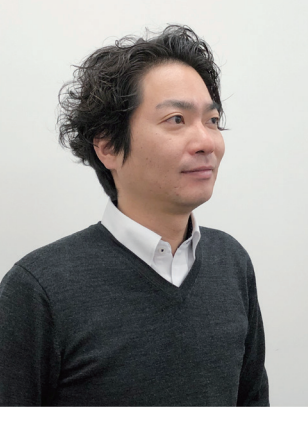

略 歴 生年月日:1983年7月6日 最終学歴:2006年 京都産業大学法学部卒業 ミガロ入社年月:2006年4月 株式会社ミガロ.入社 社内経歴:2006年4月 システム事業部配属

#### 現在の仕事内容:

システムの受託開発を担当しており、 要件確認から納品・フォロー、 保守作業に至るまで、 システム開発全般に携わっている。

#### 1.はじめに

Windows7のサポート終了に伴い、Windows10対応を検 討し、既存アプリケーションのバージョンアップを実施する 事が非常に多い。アプリケーションをバージョンアップする 際にソース変更作業を伴う場合は、バージョンアップ前後で アプリケーションの動作に差異がないかチェックする。 Delphi/400アプリケーションのバージョンアップ作業を経 験された方は既にご存知のことと思うがWindows10への 正式対応版Delphi/400 10Seattle以前のアプリケーショ ンをバージョンアップする際には、ソース変更作業が伴うた め新環境での動作が以前の環境と同じ挙動かどうか確認さ れたことと思う。バージョンアップ作業はシステム担当者か ら見ると、アプリケーションをシステム基盤の最新OSに対応 するという重要なミッションであるが、ユーザー目線からす るとどうだろうか。使い慣れたアプリケーションではあるが、 以前と同じ見た目、動作ではバージョンアップの恩恵を感じ にくいのではないだろうか。

そこで本稿では、既存アプリケーションのコンポーネントを、 Delphi/400 10Seattleから追加されている新規VCLコン トロールに置き換えることで、ユーザーにバージョンアップ の効果を実感してもらえるよう、簡単なUI(ユーザーイン ターフェース)改善テクニックをご紹介する。

#### 2. UI (ユーザーインターフェース)の改善

UIの改善といっても、大きく分けてビジュアル(視覚的)な なお、ここではDelphi/400 10.2Tokyoを用いて操作方 改善と使い勝手に起因する操作性の改善が考えられる。 法をご紹介することとする。 本稿ではビジュアル的な改善テクニック2つと操作性に関 連したレイアウト関する改善テクニックを説明する。

#### 2-1:アプリケーションのスタイル変更

まずは簡単なUI改善の一つとして手軽に行える視覚的な でWindows10ベースのスタイルやその他のスタイルに既 改善方法をご紹介する。 存アプリケーションを変更しユーザーのもつイメージを変 Windows環境で実行されるアプリケーションにはスタイ えることができる。 ルという概念がある。バージョンアップにて単にアプリ 変更方法は次の手順となる。 ケーションをコンバージョンした場合はWindows10環境 開発環境より|プロジェクト|オプション|と順に操作し表 で実行しても以前と同じ旧スタイルが使用され、ユーザー 示されるプロジェクトオプション画面にて【アプリケーショ 側からすると、きれいなビジュアル内に古いアプリケー ン】配下にある【表示】にある「カスタム スタイル」の該当項 ションが起動され違和感を抱く一因になる。Delphi/400 目にチェックを入れることで「デフォルトスタイル」の選択 XE3以降のバージョンからアプリケーションに適用される 肢が増える。これを変更することでアプリケーション全体 スタイルを変更することができるため、これを用いること のスタイルを変更できる。【図1】

#### 図 1 カスタムスタイルの設定

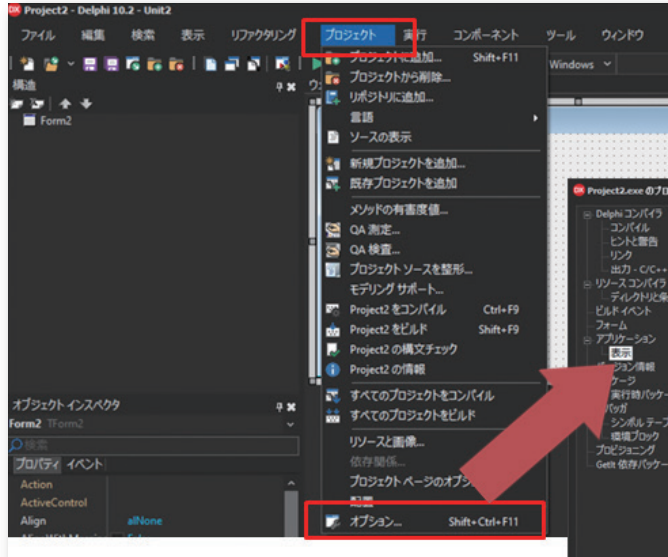

| ~\\J     | • 7977-ト9720973<br>  • 1 • 1 • 1 • • • |           |          |
|----------|----------------------------------------|-----------|----------|
| ロジェクトオプシ | aン (Win32 - Debug)                     |           | ×        |
|          |                                        |           |          |
|          | アプリケーションの設定                            |           |          |
|          | 51hl0:                                 |           | 100 C    |
|          | ヘルプファイル(2):                            |           | ØNG      |
|          |                                        |           |          |
| 研定器      | カスタム スタイル                              |           |          |
|          | - (new)                                |           |          |
|          | Golden Granhite                        |           |          |
|          | Icehem Classico                        |           |          |
|          | Lavender Classico                      |           |          |
|          | Light                                  |           |          |
|          | Luna                                   |           |          |
|          | Metropolis UI Black                    |           |          |
| JN       | Metropolis UI Blue                     |           |          |
|          | Metropolis UI Dark                     |           |          |
|          | Metropolis Ul Green                    |           |          |
|          | Obsidian                               |           |          |
|          | Onyx Blue                              |           |          |
|          | Ruby Graphite                          |           |          |
|          | Sapphire Kamn                          |           |          |
|          | Silver                                 |           |          |
|          | Slate Classico                         |           |          |
|          | Smokey Quartz Kamri                    |           |          |
|          | Tablet Light                           |           |          |
|          | TabletDark                             |           |          |
|          | Turquoise Gray                         |           |          |
|          | Windows10                              |           |          |
|          | Windows10 Blue                         |           |          |
|          | Windows10 Dark                         |           |          |
|          | Windows10 Green                        |           | プレビュー(1) |
|          | デフォルトスタイル(S):                          |           |          |
|          | Windows10                              |           |          |
|          |                                        |           |          |
|          |                                        | the state |          |
|          |                                        | OK キャンゼル  |          |

Delphi/400 笛中 倚

Delphi/400 福井和彦:

Ь

E

踏

Ð

口府

hi/400 雄一

Sma 尼國 元

rtPad4i 祐二

Vale 尾崎

w D

,0)

スタイル変更時の適用イメージは「カスタム スタイル」の該当 項目を選択し「プレビュー」ボタンを押下すると確認できる。 既存アプリケーションについても、このプロジェクトオプ ションより「カスタム スタイル」を変更しコンパイルすると適 用でき視覚的なイメージを一新した効果をユーザーに提供 することが可能となる。

また、このスタイル変更はTStyleManager.SetStyleメソッ ドを用いることでソースでの記述も可能である。例えば既存 アプリケーションのログイン画面や初期起動画面に、このス タイルをユーザーが選択できるような仕組みを組み込むこ とで、手軽にユーザーの好みにあったスタイルを提供するこ とができる。実装方法は次の通りである。ここの実装例では スタイルの選択方法はTComboBoxを用いたリストから行 うことを想定している。あらかじめ、スタイルを選択し変更処 理を搭載する画面のuses節に「Vcl.Themes」を追加する。 これはスタイルを管理するクラスを用いるためである。 【ソース1】

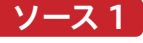

### unit Before2Frm; interface uses Winapi.Windows, Winapi.Messages, System.SysUtils, System.Variants, System.Classes, Vcl.Graphics, Vcl.Controls, Vcl.Forms, Vcl.Dialogs, Vcl.StdCtrls, Vcl.ExtCtrls, Vcl.WinXPanels, Data.DB, Datasnap DBCLient, Vcl.Grids, Vcl.DBGrids, Vcl.Menus, Vcl.CategoryButtons, Vcl.Buttons Vcl.Themes;

次にTComboBoxのリストに選択肢を追加しておく。(実装 例ではフォーム生成時のイベントOnFormCreateイベント で実装している。)スタイルの候補値はTStyleManager. StyleNamesにアクセスすることで得られるため、 TComboBoxのItemsプロパティに加える。また現在適用さ れているスタイルはTStyleManager.ActiveStyle.Name で取り出すことができるため、リストの初期選択値として利 用する。【ソース2】

#### ソース 2

#### カスタムスタイルのリスト化

procedure TForm1.FormCreate(Sender: TObject); var StyleName: string; begin // 画面スタイルのリスト作成 for StyleName in TStyleManager.StyleNames do cbxVclStyles.Items.Add(StyleName);

// 現在スタイルを初期選択とする cbxVclStyles.ItemIndex := cbxVclStyles.Items.IndexOf(TStyleManager.ActiveStyle.Name);

end;

最後にこのTComboBoxでリストを選択した際に実行さ TStyleManager.SetStyleメソッドを実行すれば完了で れるOnChangeイベントに、選択値を指定した ある。【ソース3】

#### ソース 3

#### カスタムスタイルの適用

procedure TForm1.cbxVclStylesChange(Sender: TObject); Begin // 選択スタイルの適用 TStyleManager.SetStyle(cbxVclStyles.Text); end;

#### 上記の実装したものを実行すると、リストにてスタイルを 変更すると画面全体がその選択されたスタイルに変更さ

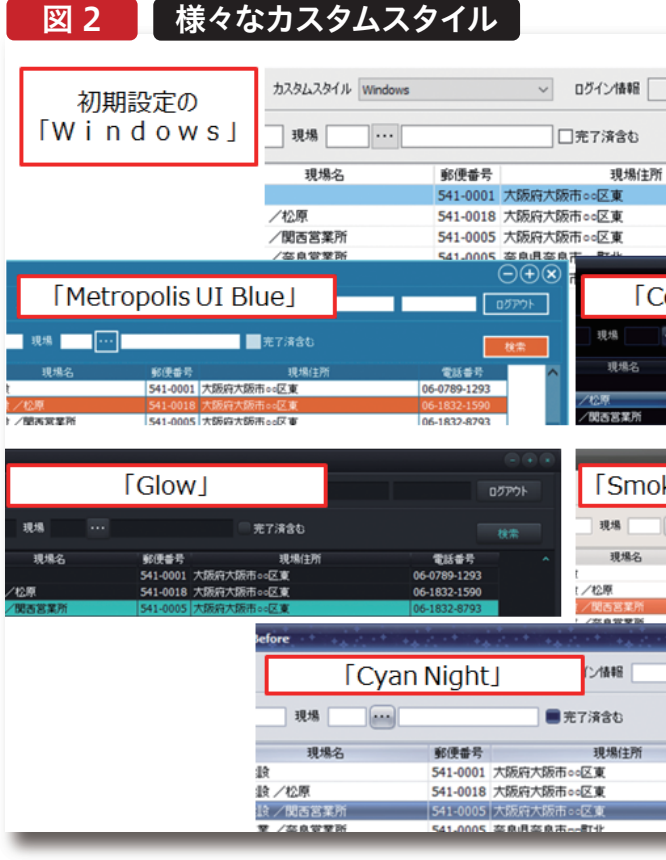

スタイルを変更することで、画面の色味が変わり、それに大化」「閉じる」の各機能ボタンの形状も「Cobalt合わせてコントロールのフォーカス時の反転カラーやタイXEMedia」や「Glow」では丸みを帯びたトルバー上のボタン形状も変わる。例えば、初期設定のカ形となっている。「CyanNight」スタイルでは、タイトルスタムスタイル「Windows」では、表形式の選択行のカバー部にきらめく大小の星が見て取れる。適用できるカスラーは青に対して、「MetropolisUIBlue」やタムスタイルは40種あり、各々特長が違うため好みのスタ「SmokeyQuartzKamri」では橙色となり、ボタンフォーイルをぜひ探して頂きたい。

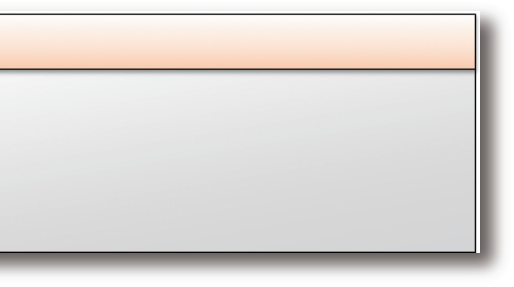

れることが確認できる。【図2】

| - 0                                                                                                    | ×                              |
|----------------------------------------------------------------------------------------------------|--------------------------------|
|                                                                                                    |                                |
| <u>רלילט</u>                                                                                                    | ·                              |
|                                                                                                    |                                |
| 検索                                                                                                    |                                |
| 電話番号                                                                                                    | ^                              |
| 06-0789-1293                                                                                                    |                                |
| 06-1832-1590                                                                                                    |                                |
| 06-1832-8793                                                                                                    |                                |
| 0342 0424 1420                                                                                                    | • • •                          |
| obalt VEModia I                                                                                                    | a Kindu                        |
|                                                                                                    | 10974                          |
|                                                                                                    | 枝索                             |
| 範傳委長 現場住所                                                                                                    | \$114P                         |
| 541-0001 大阪府大阪市 00区東                                                                                                    | 06-0789-1293                   |
| 541-0018 大阪府大阪市 00区東                                                                                                    | 06-1832-1590                   |
| 541-0005 大规府六股市中国王東                                                                                                    | 06-1832-8/93                   |
|                                                                                                    | - E X                          |
| key Quartz Kamri J                                                                                                    | אליקע ב                        |
|                                                                                                    |                                |
| 0.217480                                                                                                    | 検索                             |
| 郵便番号 現場住所                                                                                                    | 電話番号                           |
| 541-0001 大阪府大阪市 ····································                                                                                                    | 06-1832-1590                   |
| 0 11 0 0 10 7 GRATT GRATT                                                                                                    | 00 1000 1000                   |
| 541-0005 大阪府大阪市。。区東                                                                                                    | 06-1832-8793                   |
| 541-0005 大阪府大阪市。2支                                                                                                    | 06-1832-8793<br>0742-0124-1130 |
| 541-0005  大阪市-52度<br> 541-0005  大阪日本の日本<br> 第二日  天日<br> 第二日  天日  天日  天日  天日  天日  天日  天日  天日  天日                                                                                                    | 06-1832-8793<br>0742-0124-1130 |
|                                                                                                    | 06-183248793<br>0742-0124-1130 |
| 541-0005  大阪中大阪市 5-52 単<br>541-0005  水 日 月 石 日 小 町 2<br>第二日 一 一 一 一 一 一 一 一 一 一 一 一 一 一 一 一 一 一 一                                                                                                    | 06-1832-8793<br>0742-0124-1130 |
| 541-0005 X 8/8/7 X 8/8/8 6/2 8<br>541-0005 X 8/8/8 8 8 4/8/8                                                                                                    | 06-1832-8793<br>0742-0124-1130 |
|                                                                                                    | 06-1832-8793<br>0742-0124-1130 |
|                                                                                                    | 06-1832-8793<br>0742-0124-1130 |
| 541-0005         大切中大切用:::ビビ           541-0005         大切中大切用:::ビビ           541-0005         アウト           05770ト         砂ボ           05770ト         砂ボ           05770ト         砂ボ           05770ト         砂ボ           05770ト         砂ボ           05770ト         砂ボ           05770ト         砂ボ           05770ト         シボ | 06-1832.8793<br>0742-0124-1130 |
|                                                                                                    | 06-1832.8793<br>0742-0124-1130 |

| Delphi/400<br>福井和彦 石山 智也 |
|--------------------------|
| Delphi/400<br>佐田 雄 —     |
| SmartPad4i<br>國元祐二       |
| Valence<br>尾崎 浩司         |

Delphi/400 俎中 侑

#### 2-2:フォントを利用したアイコン変更

「カスタムスタイル」についてはアプリケーション全体の設定 となるが、次は各画面に適用できる、手軽で視覚的な改善方 法をご紹介する。

Windows10からは「Segoe MDL2 Assets」という記号群 のフォントが追加されている。これを用いることで、今までア イコンイメージで補っていたボタンの機能内容を直感的に 提供することができたり、単にアイコンイメージ+機能名の 幅に合わせていた項目幅を節約したりできる。具体的な利用 方法は、TSpeedButtonのCaptionを例にとって次の手順 となる。

まずはTSpeedButtonのFontプロパティの設定画面にて、 「フォント名」に「Segoe MDL2 Assets」を選択する。【図3】 次にWindowsの文字コード表を起動する。方法は Windowsボタンより|Windowsアクセサリ|文字コード 表|を選択するとダイアログが表示される。利用したい記

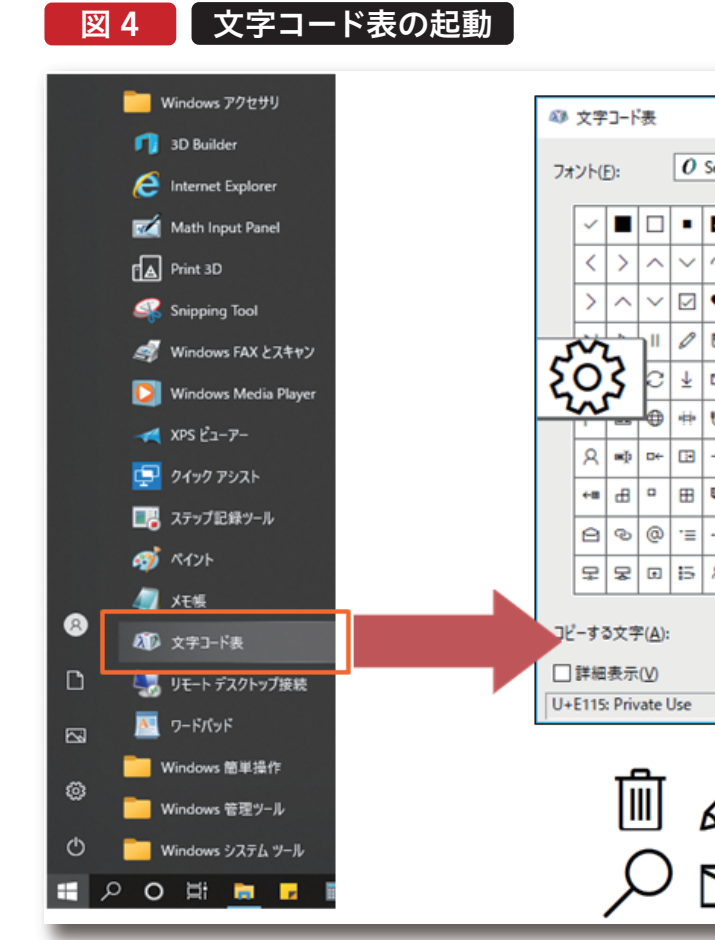

### 図 3 TSpeed Buttonプロパティの設定

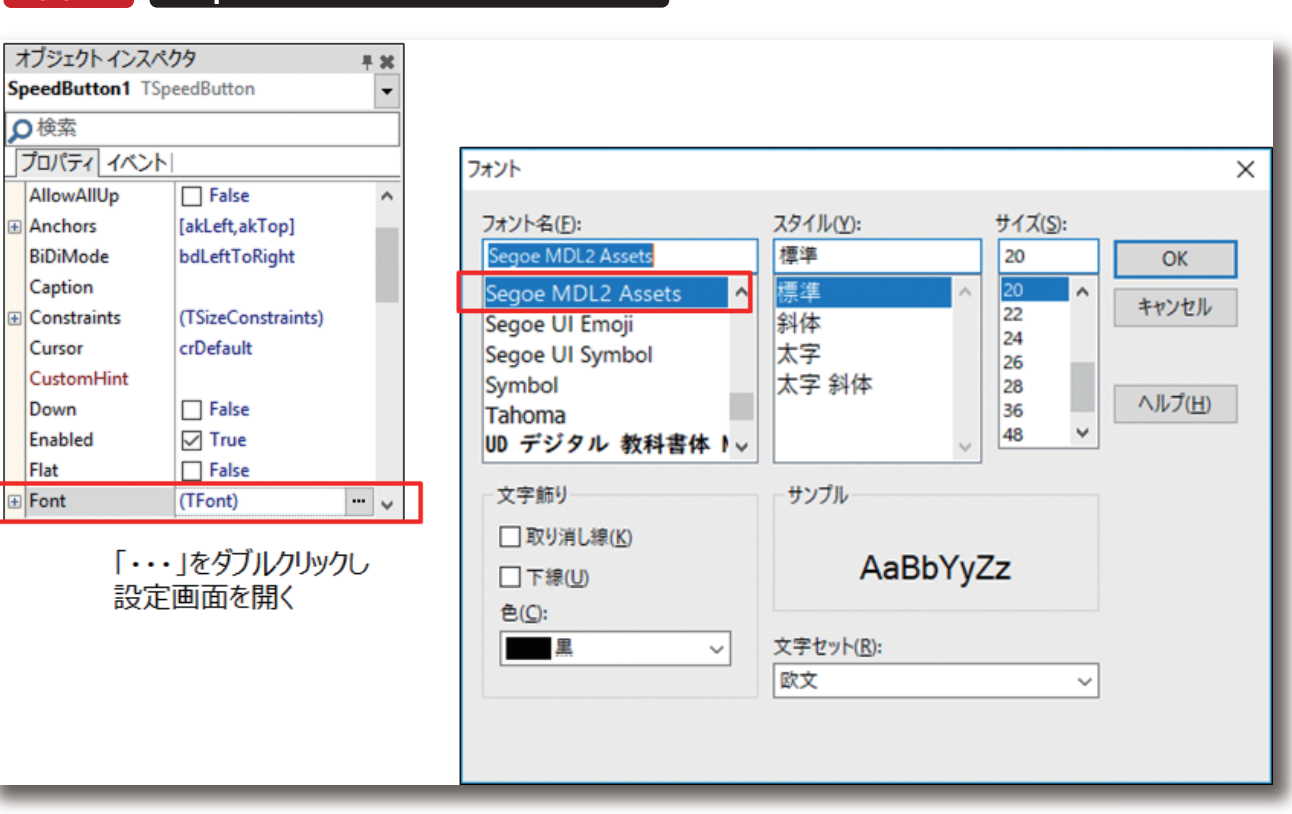

008 MIGARO Technical Report

| - | 号を<br>プオ | を選<br>べ— | 訳<br>ド(       | し、<br>こ保      | ダ·<br>そ存      | イア<br>する | 'ロ:<br>5。【 | グ」<br>図4   | _の<br><b>1]</b> | ובי        | Ľ-     | -ボ  | <b>タ</b> ン     | ンを | :押             | 下し    | レク       | ۰IJ- | У |  | //400<br><del>]</del> |   |
|---|----------|----------|---------------|---------------|---------------|----------|------------|------------|-----------------|------------|--------|-----|----------------|----|----------------|-------|----------|------|---|--|-----------------------|---|
| • | Sego     | œ M      | DL2           | Asse          | ts            | *        | •          | \$         | <               | >          | ^      | ~   | <              | -  |                | -<br> | ><br>(H) | <    |   |  | Delphi/400<br>福井      |   |
| - | 6        | Ŧ        | ~             | *             |               | 63       | ρ          | <          | >               | ^          | ~      | <   | >              | ^  | ~              | <     |          |      | l |  |                       |   |
| 1 | ¥        | ←        | $\rightarrow$ | $\rightarrow$ | $\rightarrow$ | *        | *          | -          | ←               | ←          | <      | >   | ^              | ~  | ~              | ١٩    | 1        |      |   |  | a 伝                   |   |
| 2 | ₿        | ×        | Î             | -             | +             | ×        | ~          |            | <u>ر</u>        | 2          | බ      | ↑   | $\rightarrow$  | ←  | *              | Ø     |          |      |   |  | 田<br>phi              |   |
|   |          | ٩        | ?             | ₹             | 0             | ۵۵       | Ģ          |            | ٩               | ۸          | Ħ      | æ   | ۶ <sup>۹</sup> | •  | œ              | 0     | 1        |      |   |  | i/40<br># -           |   |
| • | ø        | Q        | з             | ٥             | 6             |          | : <u>=</u> | Ģ          | -               | RΞ         | Ţ      | ⊞   | Ŷ              | S  | ø              | =     |          |      |   |  | õ                     |   |
| 1 | -13      | ≡p       | 7             |               |               |          |            | ×          | Ö               | 0          | ×      | =   | â              |    | в              | ←1    | 1        |      |   |  |                       |   |
| 1 | 9,       | [A]      |               | ė             |               |          | E          | 40         | P               | P          | D      | 苘   | <b>m</b>       |    | Ă <sup>₽</sup> | 5     |          |      |   |  |                       |   |
|   |          | X        | 0             | Ô             | V             | D        | 0          | ļ          | 5               |            | î↓     | =   | →o             | 6  | G              | E     |          |      |   |  |                       |   |
| ; | ጼ        | ŤĬ       | ₹             | Ħ             | A             | Α        | Ø          |            | 40              | $\diamond$ | 6      | ₽   | ₽              | 字  |                | 63    |          |      |   |  | _ / 0                 | _ |
|   |          | Ę        | ŝ             |               |               |          |            |            |                 |            | Martin | 瞿択( | <u>s</u> )     | ][ | -              | )Ľ-(  | ,<br>D   |      |   |  | SmartPad4i<br>國元 祐二   |   |
|   |          | 8        | 1<br>  F      | л<br>         | ן<br>ביי      | ļ        | 直<br>アイ    | <b>観</b> 的 | り(こ<br>ンガ       | 内多         | 容い     | をJ  | 里角             | 屛し | や              | ฮเ    | ,۱       |      |   |  | 尾 <                   |   |
|   |          |          |               |               | -             |          |            |            |                 |            |        |     |                |    |                |       |          |      | ľ |  | alence<br>》崎 浩 可      |   |

 留 日 日 日 日 最後にTSpeedButtonのCaptionプロパティにコピーした 記号をペーストする。(記号によっては"・"と表示されるもの もある) 以上で操作は完了である。【図5】

#### 図 5 コピーした記号の貼り付け

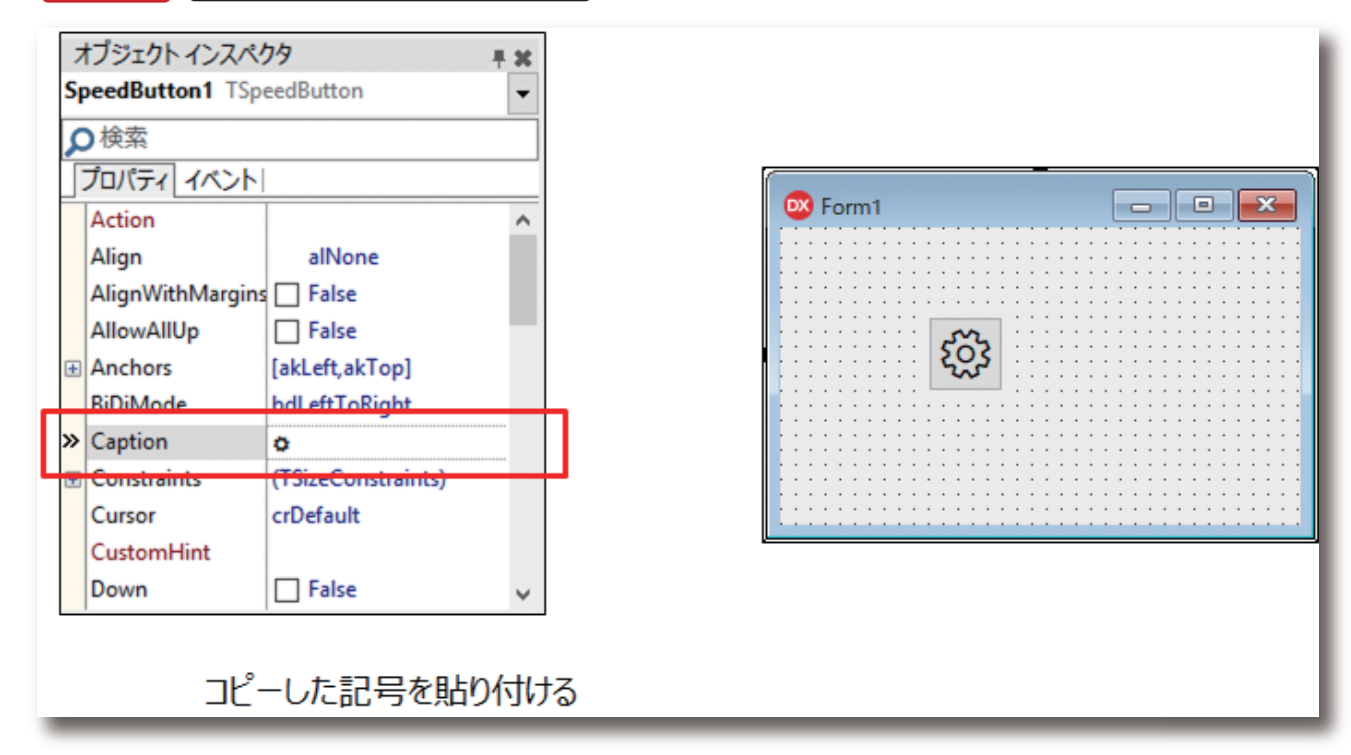

上記の操作で表示される文字コード表を確認すると、多数 収録されていることが分かる。従来、削除イメージに用いら れてきた「ゴミ箱」アイコンや編集イメージの「鉛筆」アイコ ン、メイン機能を表す「ホーム」アイコンがいわゆる今風のデ ザインで用意されている。これらを元に既存アプリケーショ ンで共通的に用いていたアイコンイメージを差し替えたり、 画面項目幅によりアイコンイメージの割り当てを避けていた 項目に新たに割り当てたりすることでユーザーにはスタイリ ッシュなイメージを持ってもらえるのではないだろうか。 2-3:TSplitViewの活用で省スペース化

最後に操作性に関する改善テクニックをご紹介する。 TSplitViewは開閉可能なコンテナ領域を提供でき、普段 既存アプリケーションを長年ユーザー要望に応えながら は閉じておきスペースを省略、必要に応じて開いてそのス ペースを活用できるようにする。また今回、TStackPanel 拡張していくにあたって、特定機能の画面が増え、それに 伴い画面展開するためのボタン配置も増え画面レイアウ を用いてボタン群の管理を容易にできる工夫を行うことに トがボタン群で覆われている、またボタンに機能名を表す する。TStackPanelは直接レイアウトに作用するものでは ないが、複数のコントロールを配下に管理でき設計時の配 ための表記も、場合によっては多くの文字数を要し項目幅 置変更に役立つ。具体的な利用方法を説明するにあたり、 をボタン群で統一するとスペースに難があるといったレイ アウトに関する悩みはないだろうか。そのように雑多なボ 変更前の画面を紹介する。【図6】 タン群をTSplitViewを使うことでスマートなレイアウトに することができる。

#### 図 6 変更前の画面イメージ

|   | m7 >> m7 | ^          |       |        |         |      |             |
|---|----------|------------|-------|--------|---------|------|-------------|
|   | 安注照      | 云          |       |        |         |      |             |
|   | 受注NP     | 受注         | 8     |        | 得意先     |      | 現場          |
| T | 受注N9     | 受注日        | ステータス | 得意先CD  | 得意先名    | 現場CD | 現場          |
| • | 21300201 | 2021/08/05 | 未処理   | 210001 | 株式会社000 | 01   | ムム建設        |
|   | 21300202 | 2021/08/10 | 要チェック | 210001 | 株式会社000 | 02   | △△建設/松原     |
|   | 21300203 | 2021/08/12 | 入金待ち  | 210001 | 株式会社000 | 02   | △△建設 / 関西営業 |
|   | 21300204 | 2021/08/12 | 完了    | 820001 | •••株式会社 | 02   | ××工業 /奈良営業  |
|   | 21300204 | 2021/08/15 | 完了    | 420001 | •••株式会社 | 02   | ××工業 /奈良営業  |

| 受注入力 |       |      |      | 帳票出力    |  |
|------|-------|------|------|---------|--|
| 新規作成 | 新規コピー | 編集   | 育团余  | 年間受注集計表 |  |
| 照会画面 |       |      | 検索画面 |         |  |
| 在庫一覧 | 得意先一覧 | 現場一覧 | 商品検索 | 担当者検索   |  |

010 MIGARO Technical Report

|         |          |             |     | _            |       |
|---------|----------|-------------|-----|--------------|-------|
|         |          | ログイン情報      |     |              | ログアウト |
|         |          | □完7済含む      |     | 1            | 検索    |
| 名       | 郵便番号     | 現場住所        | f   | 電話番号         | ^     |
|         | 541-0001 | 大阪府大阪市○○区東  |     | 06-0789-1293 | 3     |
|         | 541-0018 | 大阪府大阪市○○区東  |     | 06-1832-1590 | D     |
| C.Phf   | 541-0005 | 大阪府大阪市・・区東  |     | 06-1832-8793 | 3     |
| t.Ph    | 630-0005 | 奈良県奈良市co町北  |     | 0742-36-1130 | D     |
| E.Phf   | 631-0005 | 奈良県奈良市co町北  |     | 0742-76-1130 | D     |
|         |          |             |     |              | v     |
| 月間受注集計畫 | · 得意先    | 別受注明編表      |     |              |       |
| 部門検索    | đ        | 通印刷 Excel出力 | 閉じる |              |       |

Delphi/400 笛中 倚

Delphi/400 福井和彦石山

뱀

白

Delphi/400 佐田 雄一

SmartPad4i 國元祐二

Valence 尾崎 浩司 変更前の画面は明細形式の照会機能となり、上部に検索条 件、中央部には照会データエリア、下部にデータ編集指示や 帳票出力、その他機能画面への遷移を行うボタン群を配置 した画面構成となっている。このボタン群をTSplitViewを 用いて開閉可能なサブメニューとする。

まず、開閉を指示するために画面上部にTPanelを配置す

#### コントロールの配置 図 7

る。例では背景色を持たせるためにTPanelを用いたがボタ ンでもよい。Captionには「2-2」でご紹介した文字コード表 より三本ラインを指定している。次に該当画面に TSplitViewを配置する。今回は画面左側に開閉スペースを 設けるため、Placementプロパティを「svpLeft」に設定す る。【図7】

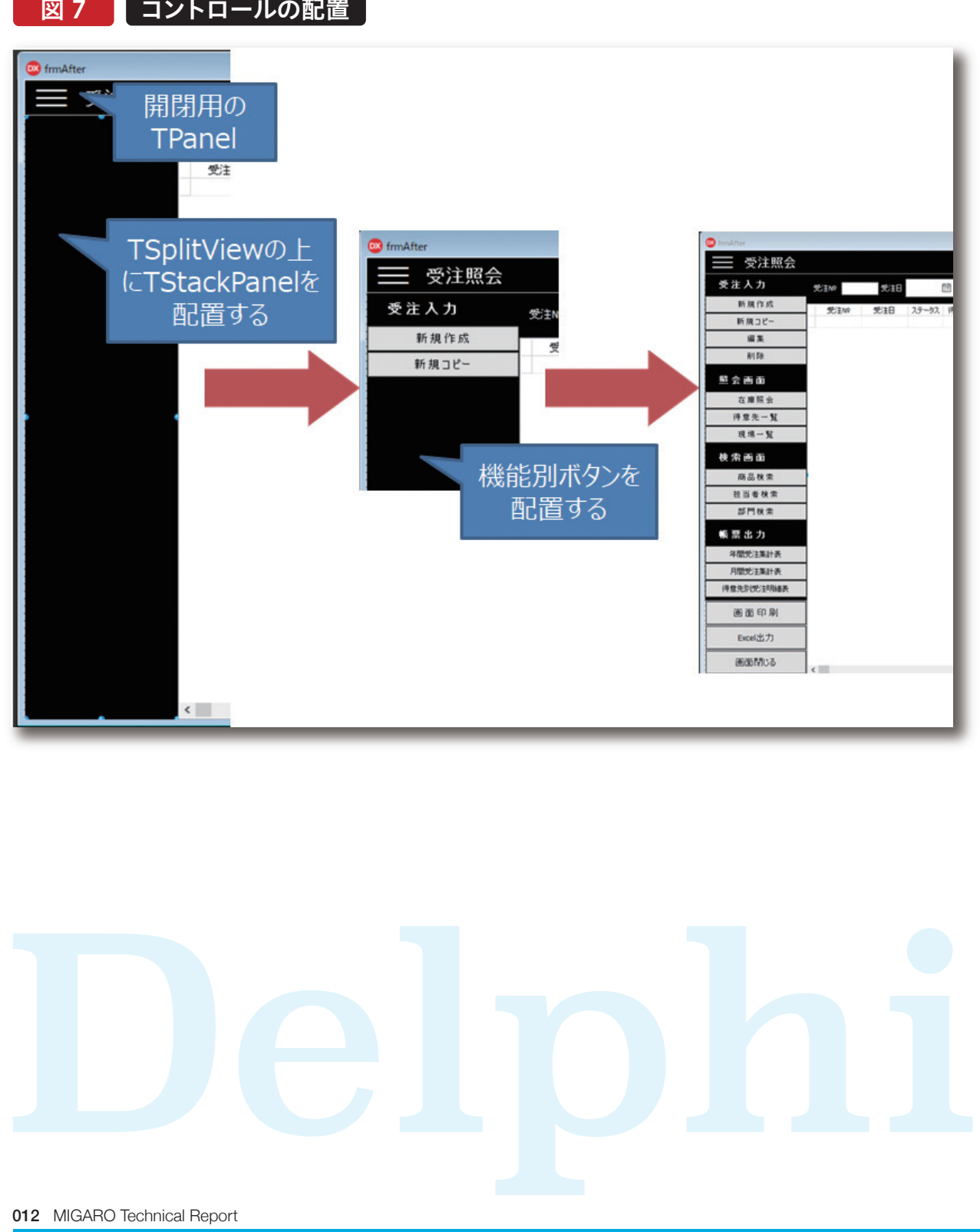

/False(閉じる)で操作するため、先ほど配置したTPanelの ソース 4 TSplitViewの開閉 procedure TForm1.pnlMenuClick(Sender: TObject); begin

TSplitViewの開閉はOpenedプロパティのTrue(開く)

if spvMain.Opened then spvMain.Opened := False else spvMain.Opened := True; end;

配置したTSplitView上にTStackPanelを配置し、Align パネル、ボタンを配置すると、開発画面の「構造」エリアの プロパティを「alClient」に設定する。さらに配置した TStackPanel配下にあるControlCollectionのさらに配 TStackPanel上に機能カテゴリを表すパネルを配置、そ 下にTStackPanelControlItemが増えていくのが分か の下にボタン群を配置する。この際、各Alignプロパティを る。【図8】 「alTop」として上詰めで配置していく。TStackPanel上に

```
TStack Panel Control Item
図 8
畫浩
 frmAfter3
   🥐 🖳 cdsList
      Panel1
      Panel4
 >
      spvMain
     > de ControlCollection
            Panel3
            Panel5
            pnlExcel
            pnllnput
            pnlPrint
            pnlReview
            pnlSearch
```

OnClickイベントにOpenedプロパティの切り替えを実装 する。【ソース4】

// 横からスライド表示するアニメーションの適用(True:適用する False:適用しない) spvMain.UseAnimation := False; // ちらつき防止のため本サンプルでは適用しない

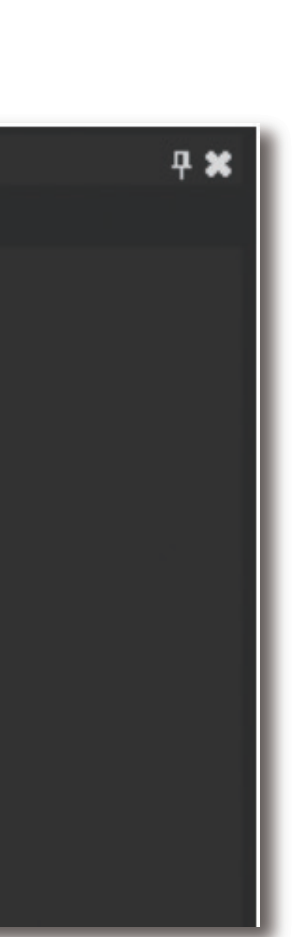

Delphi/400 屆中 侑 Delphi/400 福井 和彦 石山 깸 白 Delphi/400 佐田 雄一 SmartPad4i 國元祐二 Valence 尾崎 浩司 TStackPanelControlItemのControlプロパティを確認す ると、配置したパネルやボタンが紐づいていることが分か る。この「構造」エリアのTStackPanelControlItemをド ラッグアンドドロップし上位(または下位)に移動することで 画面上の配置も合わせて入れ替わることができるため、今 後、例えばボタンの配置を変更したい際にはメンテナンスが 楽になる。最後にTSplitViewの下記プロパティを好みに応 じて設定する。

・DisplayMode:TSplitViewのOpenedプロパティの True(開く)設定時のモーション指定 -svmDocked:隣接コントロールも同時に右に移動する -svmOverlay:隣接コントロールに被さるように TSplitViewが表示される

#### •CloseStyle:TSplitViewのOpenedプロパティのFalse (閉じる)設定時のスタイル指定。

-svcCollapse:完全に閉じた状態となる(非表示) -svcCompact:CompactWidthの設定値に応じたスペース が表示される。以上の実装でアプリケーションを実行する と、開閉パネルをクリックするたびに画面左のボタンエリア が表示/非表示されることが確認できる。これで画面レイア ウトの下部を占めていたボタン群を、任意で開閉できるエリ アに移動しメイン部のスペースを広げることができた。 【図9】

#### 図 9 TSplit Viewの開閉イメージ

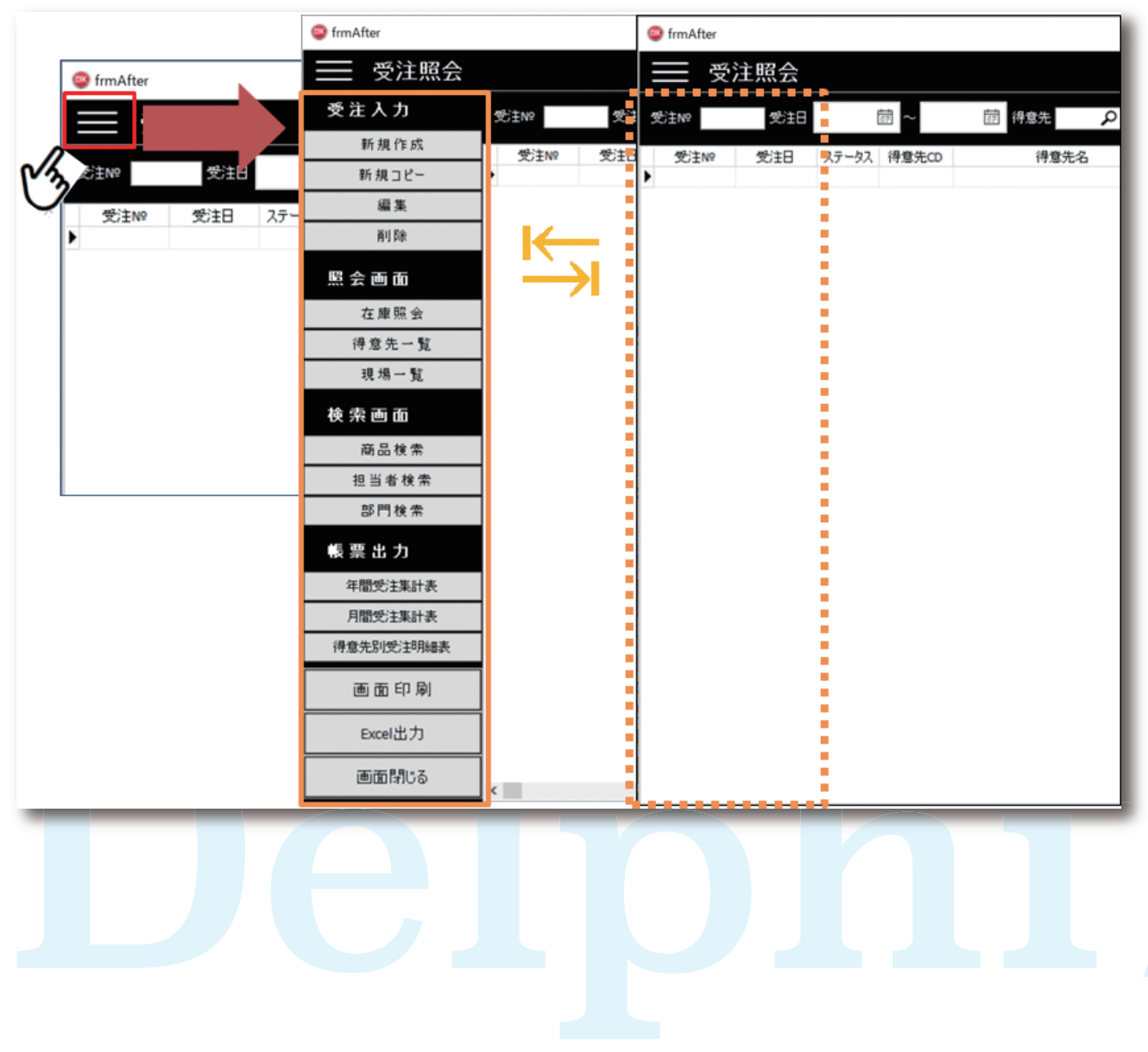

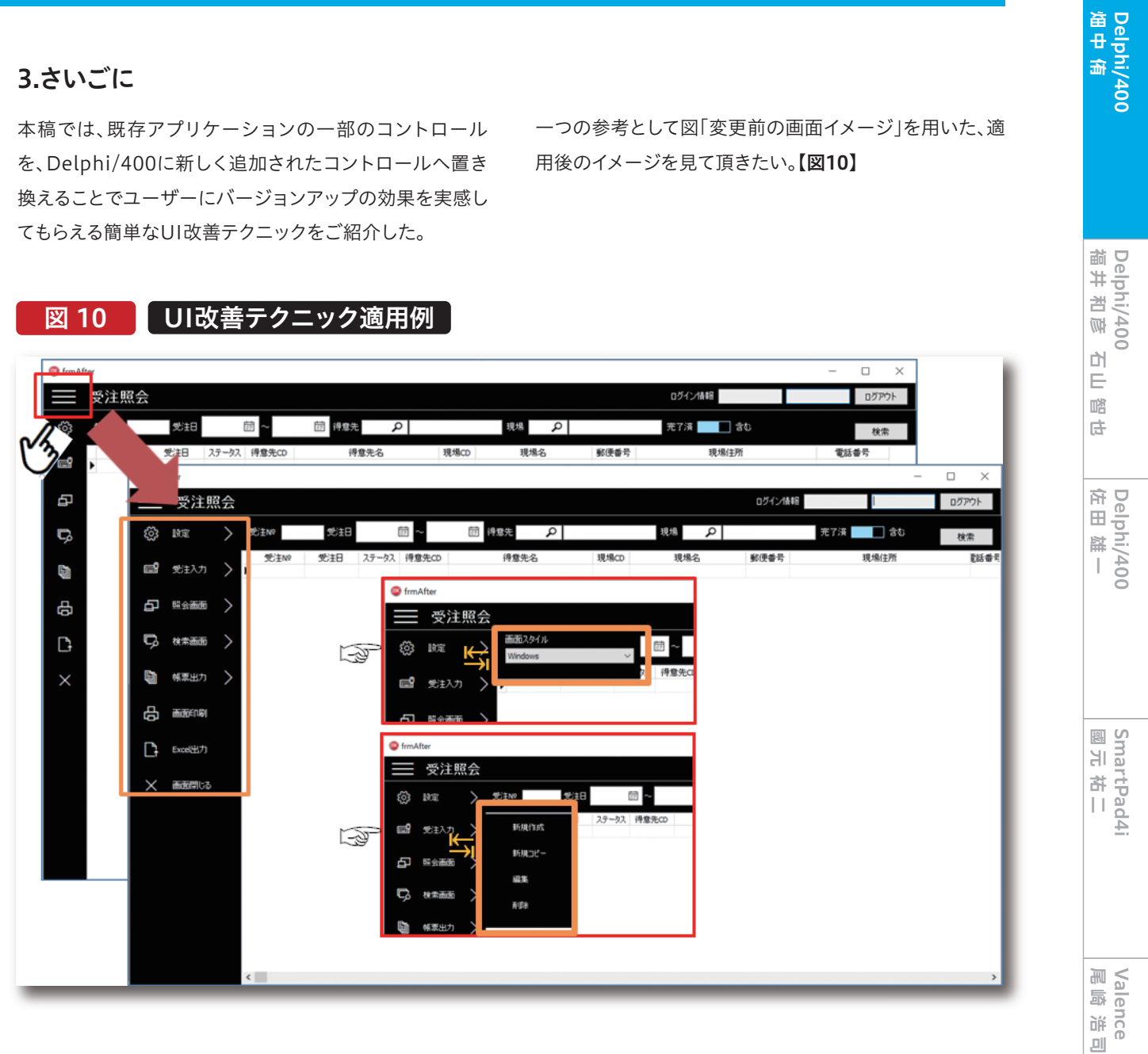

画面左側にカスタムスタイルの変更を指示するための「設 もしバージョンアップを単にコンバージョンで対応された 定」をはじめ、「受注入力」や「帳票出力」のような画面遷移 ままの場合は、このテクニックを用い、UIの面でもバージ や出力用の指示項目をカテゴリごとに開閉可能な ョンアップの効果をユーザーに伝える役に立てて頂けれ TSplitViewに格納している。「設定」や「受注入力」につい ば幸いである。 ては、「Segoe MDL2 Assets」フォントを用いた記号を配 し、クリックするとさらに選択項目部を展開するようにして いる。また指示項目についてはColorプロパティが適用可 能なTPanelを用い画面上部と同じ色味にすることで、ビ ジュアルを画面内で統一している。